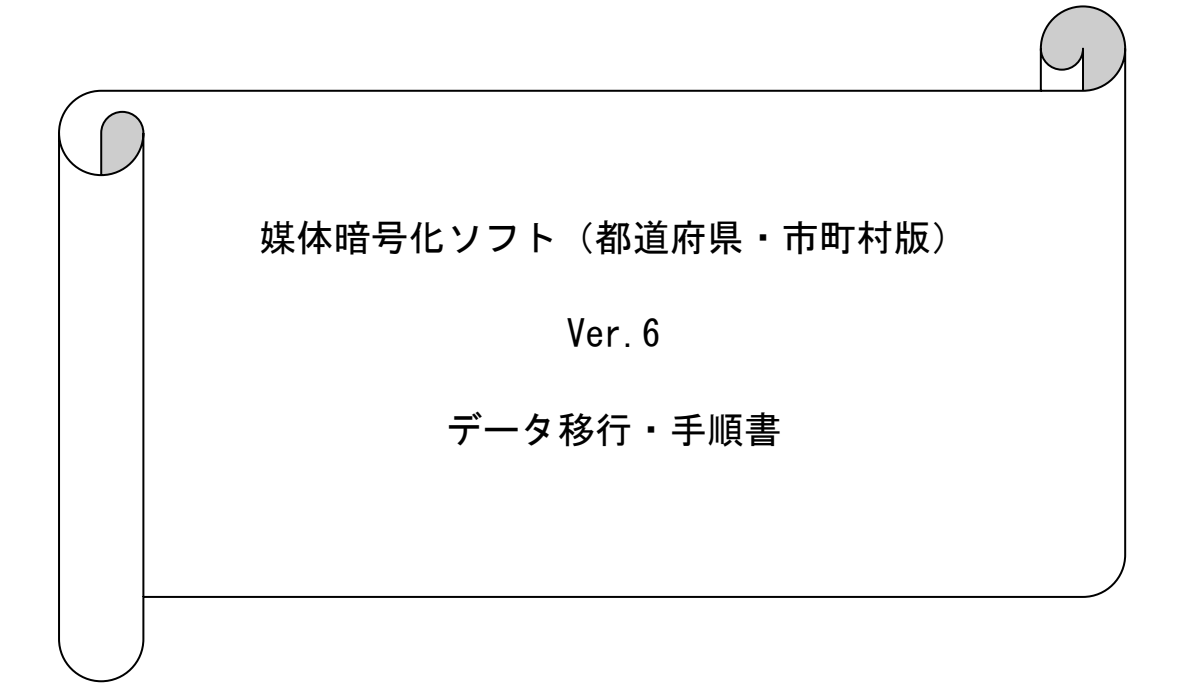

## はじめに

本資料は、現在使用されているパソコンの媒体暗号化ソフトのデータ(設定情報)を、他 のパソコンへ移行する手順について説明したものです。

- ※ 新しくパソコンを購入し、同端末にそれまで使用していた端末での媒体暗号化ソフト のデータを引き継ぎたい場合等に本手順を実施してください。
- ※ 本手順ではデータ移行の際に、MO等のリムーバブル媒体を使用します。

| F | 1 | 次  |
|---|---|----|
|   | 1 | シン |

# 1. 概要

| 1. | 1  | データ移行手順概要・・・・・・・・・・・・・・・・・・・・・・・・・・・・・・・・・・・・ | 3 |
|----|----|-----------------------------------------------|---|
| 2. | 移行 | テ手順                                           |   |
| 2. | 1  | データ移行元パソコンのバージョン確認 ・・・・・・・・・・・・・              | 4 |
| 2. | 2  | 媒体暗号化ソフト(都道府県・市町村版)のインストール ・・・・・・             | 5 |
| 2. | 3  | データ移行先パソコンのバージョン確認 ・・・・・・・・・・・・・              | 6 |
| 2. | 4  | データの退避 ・・・・・・・・・・・・・・・・・・・・・・・・・・・・・          | 8 |
| 2. | 5  | データの復元 ・・・・・・・・・・・・・・・・・・・・・・・・・・・・           | 9 |

#### 1. 概要

1. 1 データ移行手順概要

以下の手順でデータ移行の作業を行います。

データ移行先パソコン

データ移行元パソコン

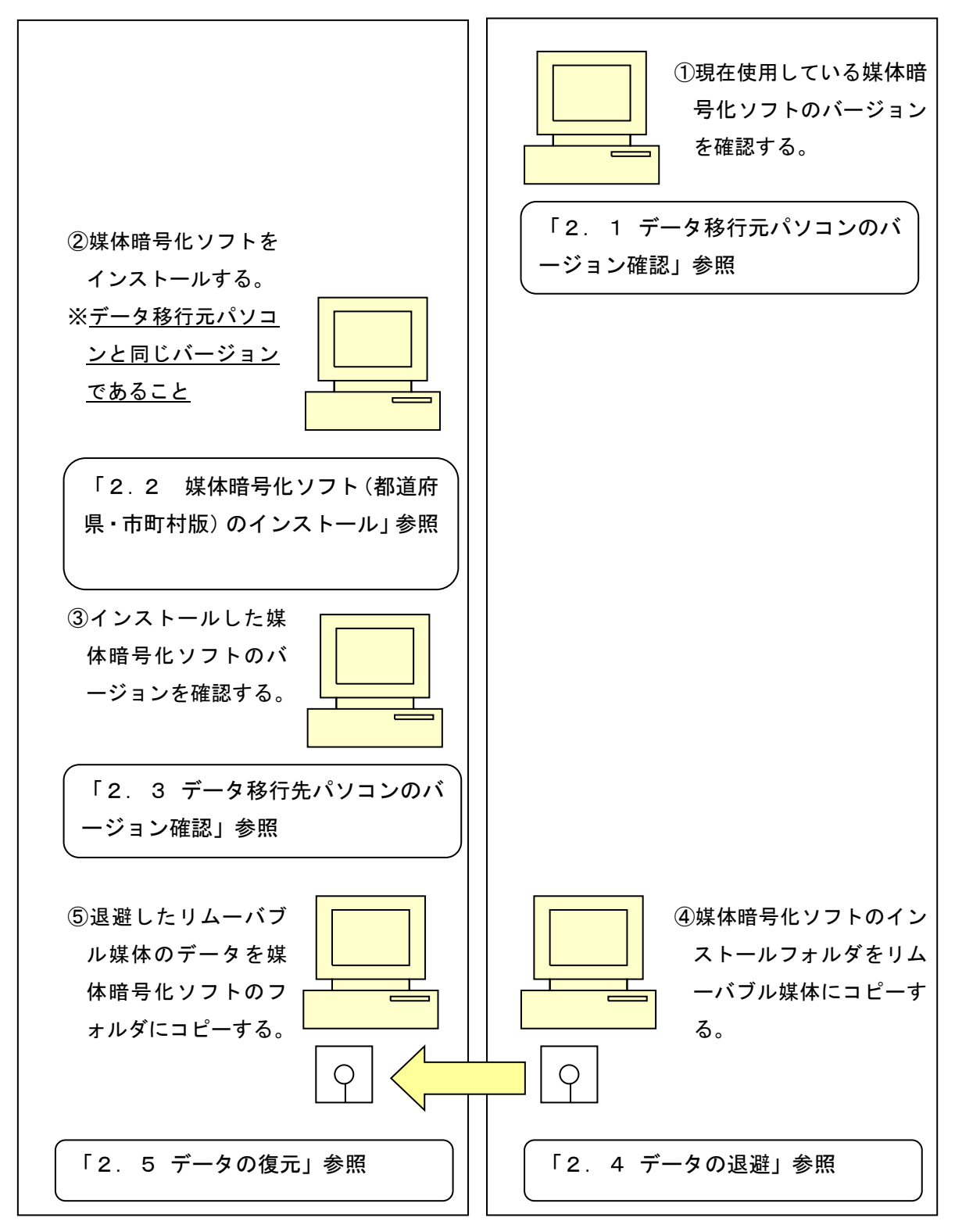

### 2. 移行手順

- 2. 1 データ移行元パソコンのバージョン確認
  - ① データ移行元パソコンの媒体暗号化ソフト(都道府県・市町村版)を起動します。
  - ② メニューバーの [ヘルプ(H)] →[バージョン情報(A)]を選択します。

|                                                                                                    | -                 |       | $\times$ |
|----------------------------------------------------------------------------------------------------|-------------------|-------|----------|
| 77/lik(F)                                                                                                    |                   |       |          |
| · パージョン情報(A)             · (現 571)             · (現 571)             · (現 571)             · (現 571)             · (現 571)             · (目 571)             · (目 571)            · (目 571)            · (I |                   |       |          |
| 介護保険審査支払等システム 都道府県番号: 12                                                                                                    |                   |       |          |
|                                                                                                    |                   |       |          |
|                                                                                                    |                   |       |          |
|                                                                                                    |                   |       |          |
|                                                                                                    |                   |       |          |
|                                                                                                    |                   |       |          |
|                                                                                                    |                   |       |          |
|                                                                                                    |                   |       |          |
|                                                                                                    | 約7                | (¥)   | 7        |
|                                                                                                    | #? J<br>2019/07/I | 04 10 | :04      |

③ 表示された最終バージョン履歴の日付、バージョン情報をメモ等に記入してください。

| ₩ 媒体暗号化ソフト バージョン情報                  | × |
|-------------------------------------|---|
| EXE名称<br>NBA01                      |   |
| アプリケーションの説明<br>媒体暗号化ソフト             |   |
| システムバージョン履歴                         |   |
| ********* 媒体暗号化ソフト バージョン履歴 ******** | ~ |
| 日付 バージョン 変更点                        |   |
| 2025/04/21 6.0.0 ・機器更改対応            |   |
|                                     | ~ |
| <                                   | > |
|                                     |   |
| ОК                                  |   |

2. 2 媒体暗号化ソフト(都道府県・市町村版)のインストール

データ移行元パソコンと同じバージョンの媒体暗号化ソフト(都道府県・市町村版)をデ ータ移行先パソコンにインストールします。

インストールの手順は媒体暗号化ソフト(都道府県・市町村版)のインストールマニュアル(「国保中央会 伝送ソフト(都道府県・市町村版) Ver.6インストールマニュアル」)を参照してください。

注意

データ移行先パソコンへのインストールは必ずデータ移行元パソコンと同じドラ イブにインストールしてください。

- 2. 3 データ移行先パソコンのバージョン確認
  - ① データ移行先パソコンの媒体暗号化ソフト(都道府県・市町村版)を起動します。
  - ② メニューバーの [ヘルプ(H)] → [バージョン情報(A)]を選択します。

| @ 媒体暗号化ソフト                              |    | -         |       | ×  |
|-----------------------------------------|----|-----------|-------|----|
| 77イル(F) オブ <sup>*</sup> ション/ g) ^ルブ (H) |    |           |       |    |
| へ - ジョン情報(A)                            |    |           |       |    |
| 碎异化 御子化                                 |    |           |       |    |
|                                         |    |           |       | _  |
| 介護保険審査支払等システムお道府県番号・                    | 12 |           |       |    |
|                                         | 12 |           |       |    |
|                                         |    |           |       |    |
|                                         |    |           |       |    |
|                                         |    |           |       |    |
|                                         |    |           |       |    |
|                                         |    |           |       |    |
|                                         |    |           |       |    |
|                                         |    |           |       |    |
|                                         |    |           |       |    |
|                                         |    |           |       |    |
|                                         |    |           |       |    |
|                                         |    |           |       |    |
|                                         |    |           |       |    |
|                                         |    |           |       |    |
|                                         |    |           |       |    |
|                                         |    |           |       |    |
|                                         |    |           |       |    |
|                                         |    |           |       | _  |
|                                         |    | 終了(       | X)    | 1  |
|                                         |    |           |       |    |
|                                         |    | 2019/07/0 | 4 10: | 04 |

③ 表示された最終バージョン履歴の日付、バージョン情報がデータ移行元パソコンの メモ等に記入した内容と同じであることを確認します。

| → 媒体暗号化ソフト パージョン情報                  | × |
|-------------------------------------|---|
| EXE名称                               |   |
| ママペルケージャング 言道中日                     |   |
| 媒体暗号化ソフト                            |   |
|                                     |   |
| _ システムバージョン履歴                       |   |
| ********* 媒体暗号化ソフト バージョン履歴 ******** | ^ |
| 日付 バージョン 変更点                        |   |
| 2025/04/21 6.0.0 ・機器更改対応            |   |
|                                     |   |
|                                     |   |
|                                     |   |
|                                     | ~ |
| <                                   | > |
|                                     |   |
| OK                                  |   |
|                                     |   |

④ データ移行先パソコンの媒体暗号化ソフトのバージョンがデータ移行元パソコンの媒体暗号化ソフトのバージョンと異なる場合、以下のいずれかの方法で同じバージョンに統一してください。

・データ移行先パソコンの媒体暗号化ソフトをバージョンアップする。

・データ移元元パソコンの媒体暗号化ソフトをバージョンアップする。

- 2. 4 データの退避
- データ移行元パソコンにてリムーバブル媒体(MO等)をセットし、エクスプローラを 起動します。

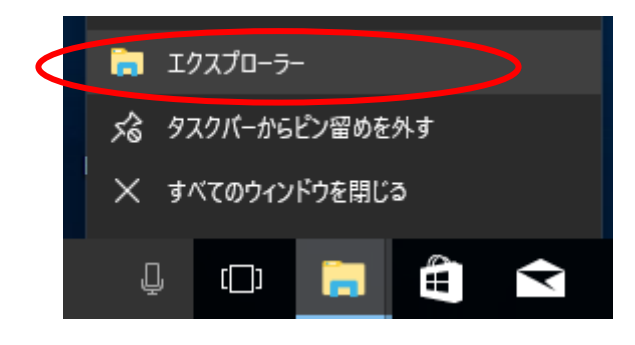

 2 媒体暗号化ソフト(都道府県・市町村版)をインストールしたフォルダ(規定値は C:¥NBA01)を選択し、マウスの右クリックで「コピー」を選択します。

| -   🖓 📘 =   N                           | IBA01                                 |                |                 |                         |                  | _                                      |                         |
|-----------------------------------------|---------------------------------------|----------------|-----------------|-------------------------|------------------|----------------------------------------|-------------------------|
| ファイルホーム                                 | 共有 表示                                 |                |                 |                         |                  |                                        | ^ <b>0</b>              |
| ★ ↓ ↓ ↓ ↓ ↓ ↓ ↓ ↓ ↓ ↓ ↓ ↓ ↓ ↓ ↓ ↓ ↓ ↓   |                                       | 移動先 コピー先<br>容赦 | × ■<br>前除<br>変更 | 新しい<br>フォルダー<br>新規      | プロパティ 2010 日本    | 聞く → 🖶 すべて<br>扁集 🔠 選択<br>履歴 📲 選択<br>選択 | ご選択<br>解除<br>の切り替え<br>訳 |
| $\leftarrow \rightarrow \cdot \uparrow$ | > PC > Windows (C:) > NBA0            | )1 >           |                 |                         | ✓ Č NBA          | 01の検索                                  | م                       |
| V NBA01                                 | ▲ ▲                                   |                | 更新日時            | 種類                      |                  | サイズ                                    |                         |
| > DTA                                   | 折りたたみ(A)                              |                | 2010/07/04      | 0.20 7-4                | 1 741 8          |                                        |                         |
| > System                                | 🕂 Windows Defender でスキャンす             | ·ā             | 2019/07/04      | 9:59 //יז<br>19:39 /יזר | ルフォルター<br>ルフォルダー |                                        |                         |
| > NCA01                                 | 新しい古かが古が明/(5)                         |                | 2005/09/23      | 6:04 アプリ                | ケーション拡張          | 108 KB                                 |                         |
| > NKA01                                 | 新しい フィンドン C 開入(E)<br>カイック マクセス にピン 空め |                | 2008/01/17      | 17:13 アプリ               | ケーション拡張          | 7 KB                                   |                         |
| NPA01                                   | エ右(山)                                 |                | 2008/01/17      | 17:14 アプリ               | ケーション拡張          | 6 KB                                   |                         |
|                                         | 以前のバージョンの復元いり                         |                | 2019/07/04      | 10:02 構成                | 設定               | 1 KB                                   |                         |
| D (                                     | ライブラリに追加(1)                           |                | 2019/07/04      | 10:04 Micr              | osoft Access     | 1 KB                                   |                         |
| PerfLogs                                | スタートにピン留めする(P)                        | <i>´</i>       | 2019/07/04      | 10:02 Micr              | osoft Access     | 160 KB                                 |                         |
| > Program F                             |                                       |                | 2018/05/14      | 13:15 アプリ               | ケーション            | 127 KB                                 |                         |
| > 📙 Program F                           | 送る(N)                                 | <u> </u>       | 2015/02/20      | 14:38 アプリ               | ケーション拡張          | 24 KB                                  |                         |
| > support                               |                                       |                | 2015/02/20      | 14:38 アプリ               | ケーション拡張          | 22 KB                                  |                         |
| > 🔤 temp                                | コピー(C)                                |                | 2016/03/11      | 16:34 アプリ               | ケーション拡張          | 20 KB                                  |                         |
| > 📙 Windows                             | 削除(D)                                 |                | 2008/01/17      | 17:13 アプリ               | ケーション拡張          | 7 KB                                   |                         |
| > 🔒 ユーザー                                | 名前の変更(M)                              |                | 2008/01/17      | 17:14 アプリ               | ケーション拡張          | 7 KB                                   |                         |
|                                         | + + + + + + + + + + + + + + + + + + + |                | 2015/02/20      | 14:39 アプリ               | ケーション拡張          | 8 KB                                   |                         |
| > 💣 ネットワーク                              | 新規作成(X)                               | >              | 2002/09/23      | 14:18 アブリ               | ケーション拡張          | 249 KB                                 |                         |
|                                         | プロパティ(R)                              |                | 2002/09/23      | 14:18 テキス               | (ト トキュメント        | 18 KB                                  |                         |
| 17 個の項目                                 |                                       |                |                 |                         |                  |                                        |                         |

③ リムーバブル媒体(MO等)のドライブを選択し、マウスの右クリックで「貼り付け」 を選択します。(上述②でコピーしたフォルダが格納されます)

- 2.5 データの復元
- データ移行先パソコンでリムーバブル媒体(MO等)をセットし、エクスプローラを起動します。

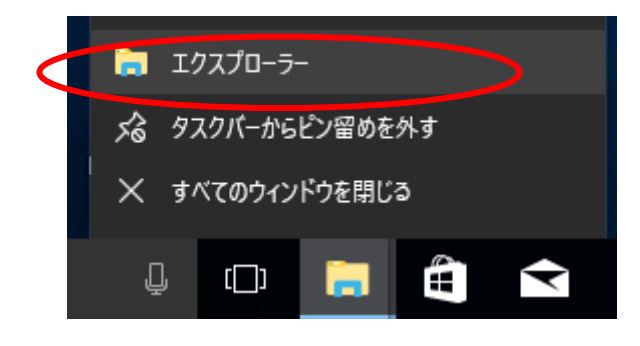

- リムーバブル媒体(MO等)から退避した「NBA01」フォルダを選択し、マウスの右クリックで「コピー」を選択します。
- ③ データ移行先パソコンの媒体暗号化ソフト(都道府県・市町村版)をインストールした ドライブ(規定値は「C」ドライブ)を選択し、マウスの右クリックで「貼り付け」を選 択します。(上述②でコピーしたフォルダが格納されます)

| 🟪   💆 📙 🖛   Windows (C:)                                                               |                   |                                        |                         |                               |                      |                    | _     |                          | ×   |
|----------------------------------------------------------------------------------------|-------------------|----------------------------------------|-------------------------|-------------------------------|----------------------|--------------------|-------|--------------------------|-----|
| ファイル ホーム 共有 表示                                                                         |                   |                                        |                         |                               |                      |                    |       |                          | ~ 🕐 |
|                                                                                        | )<br>も<br>削<br>整理 | く<br>全<br>前の<br>変更                     | 新しい<br>フォルダー<br>新規      |                               | ✓                    | <mark>-</mark> 開く▼ |       | て選択<br>解除<br>の切り替え<br>観択 |     |
| ← → ∽ ↑ → PC → Windows (C:) →                                                          |                   |                                        |                         | ~ 7                           | 5 V                  | Vindows (C         | :)の検索 |                          | ٩   |
| > 1 ミュージック ^ 名前 ^                                                                      |                   | 更新日時                                   |                         | 種類                            |                      | サイフ                | (     |                          |     |
| <ul> <li>Windows (C:)</li> <li>DensoTemp</li> <li>JensoTe</li> <li>折りたたみ(A)</li> </ul> | 1                 | 2019/07/04<br>2017/12/25               | 9:39<br>12:37           | ファイル フォ<br>ファイル フォ            | tルダ−<br>tルダ−         |                    |       |                          |     |
| > Intel  BitLocker を有効にする(B) KAA01  Windows Defender でスキャンする                           | L                 | 2019/07/03<br>2019/07/03               | 16:49<br>17:33          | ファイル フォ<br>ファイル フォ            | tルダー<br>tルダー         |                    | _     |                          |     |
| <ul> <li>&gt; NAA01 新しいウィンドウで開く(E)</li> <li>マ NBA01 クイック アクセスにピン留め</li> </ul>          | Г                 | 2019/07/04<br>2019/07/03<br>2019/07/03 | 10:00<br>19:08<br>17:32 | ノデイル ノオ<br>ファイル フォ<br>ファイル フォ | tルター<br>tルダー<br>tルダー |                    |       |                          |     |
| > DTA 共有(H) ><br>> System 以前のパージョンの復元(V)                                               | Ŀ                 | 2019/07/03                             | 17:32<br>17:32          | ファイル フォ<br>ファイル フォ            | tルダー<br>tルダー         |                    |       |                          |     |
| > NCA01 スタートにピン留めする(P)<br>> NKA01 フォーマット(A)                                            | Ŀ                 | 2017/03/19<br>2019/05/15               | 6:03<br>10:31           | ファイル フォ<br>ファイル フォ            | tルダ−<br>tルダ−         |                    |       |                          |     |
| > NPA01 フピー(C)<br>> NSA(1 貼り付け(P)                                                      | Ŀ                 | 2019/05/15<br>2017/05/11               | 10:31<br>13:53          | ファイル フォ<br>ファイル フォ            | tルダ−<br>tルダ−         |                    |       |                          |     |
| PerfLogs 名前の変更(M)                                                                      |                   | 2019/07/03                             | 18:57<br>10:31          | ファイル フォ<br>ファイル フォ            | tルダー<br>tルダー         |                    |       |                          |     |
| Program         新規作成(X)         >           プロパティ(R)         17 個の項目         1 細の項目の度が |                   | 2019/05/14<br>2015/02/15               | 14:03<br>10:26          | ファイル フォ<br>アプリケーシ             | tルダー<br>/∃ン          |                    | 19 KB |                          |     |

④ 以下の手順でフォルダの上書きコピーを行います。

#### <Windows 10 の場合>

以下の画面が表示されるので「ファイルを置き換える(<u>R</u>)」をクリックします。

| ■ ファイルの置換またはスキップ ー □ ×                                                                                                    |  |
|----------------------------------------------------------------------------------------------------|--|
| 10個の項目をコピー中: から のうちょう から のうちょう から のうちょう から のうちょう から のうちょう から のうちょう から のうちょう から します のうちょう しょう かんしょう しょう しょう しょう しょう しょう しょう しょう しょう しょう |  |
| ✓ ファイルを置き換える( <u>R</u> )                                                                                                    |  |
| ファイルは置き換えずスキップする(S)                                                                                                    |  |
| □ ファイルごとに決定する(L)                                                                                                    |  |
| ◇ 詳細情報                                                                                                    |  |

⑤ データ移行先パソコンで媒体暗号化ソフト(都道府県・市町村版)を起動します。

⑥ 表示されるユーザ情報がデータ移行元パソコンと同じであることを確認してください。

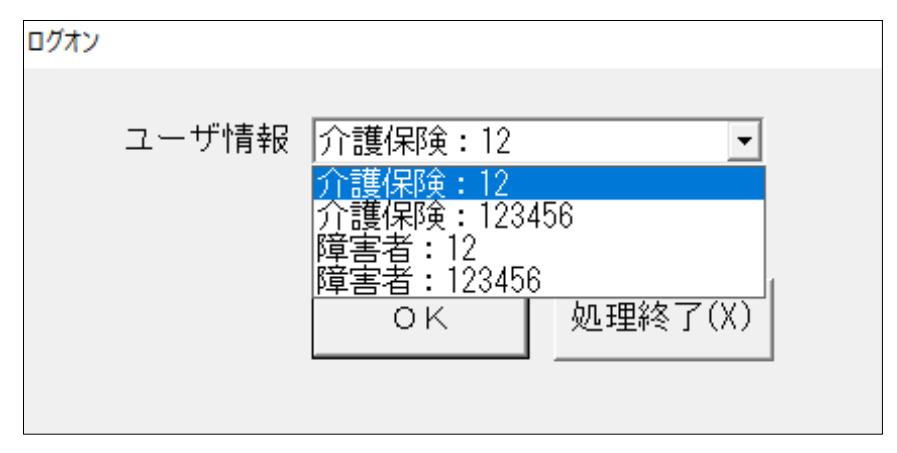

⑦ 以上で媒体暗号化ソフト(都道府県・市町村版)のデータ移行は完了です。 「処理終了(X)」ボタンより媒体暗号化ソフト(都道府県・市町村版)を終了させてくだ さい。